# How to Use the Coacha Mobile App

1 Login on the app on phone or tablet (you may need to set up a PIN for this.

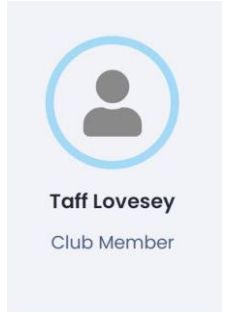

## 2 Click Go To Dashboard

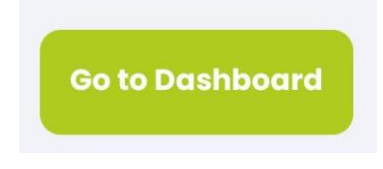

## 3 Click on Book a session

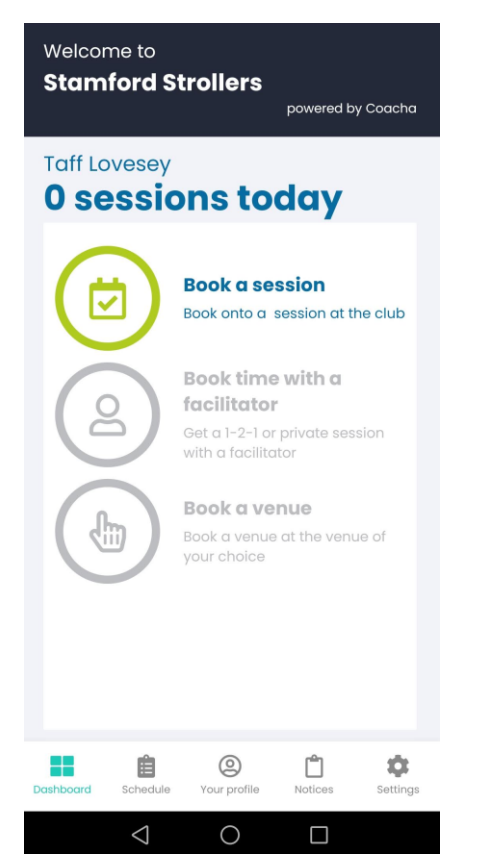

# 4 Select the Session you want to book with the chevron

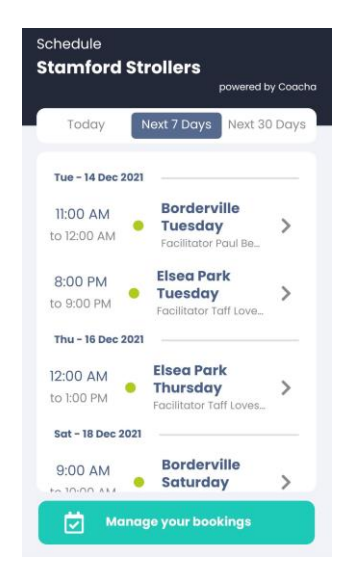

# 5 Click on Book

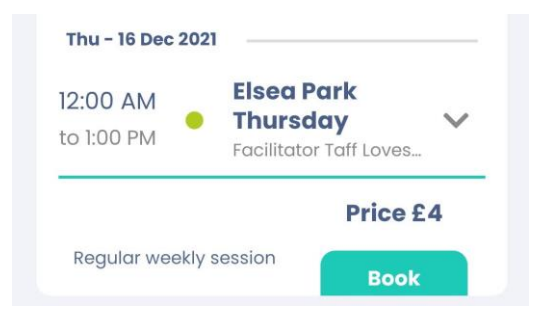

6 Card payment will be selected and you will receive an email with info on how to pay by card via Coacha/Stripe

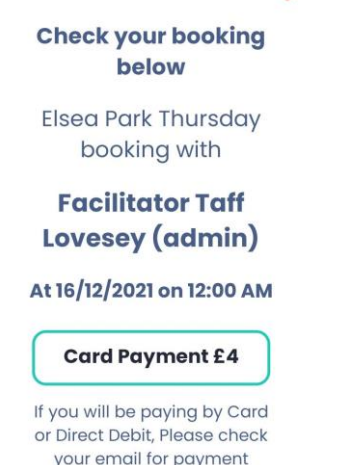

your email for payment instructions.

7 Click on Schedule then Manage your bookings

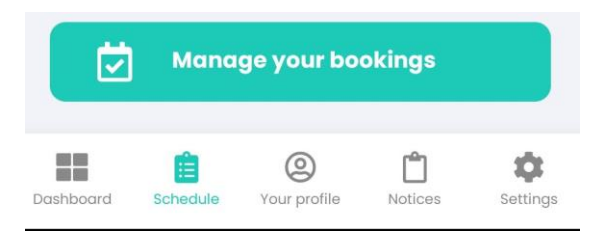

8 Click 7 days or 30 days and you will see sessions that you have booked for

# Your Bookings Stamford Strollers powerd by coacte Today Next 7 Days Next 30 Days Thu - 16 Dec 2021 2:00 AM Elsea Park Totay Calitator Toff Loves... 1010 PM Elsea Park Tocalitator Toff Loves... Calitator Toff Loves...

9 Click another chevron to book onto another session

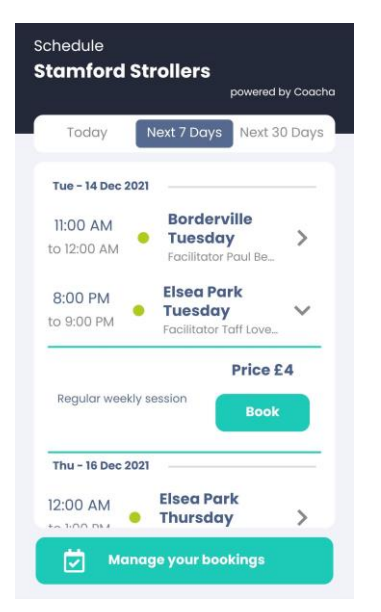

10 Or click an existing booking and **to cancel** click on the red X.

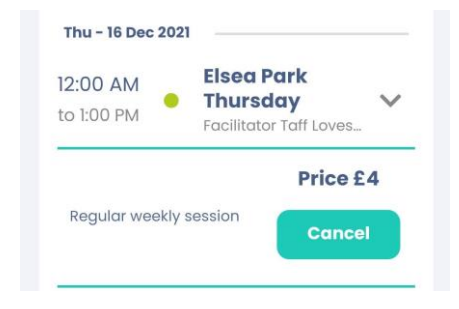

Note: this will generate an email to the treasurer (me) and a refund can be processed (if applicable).

11 To check your **<u>payment</u>** status: Click on Money

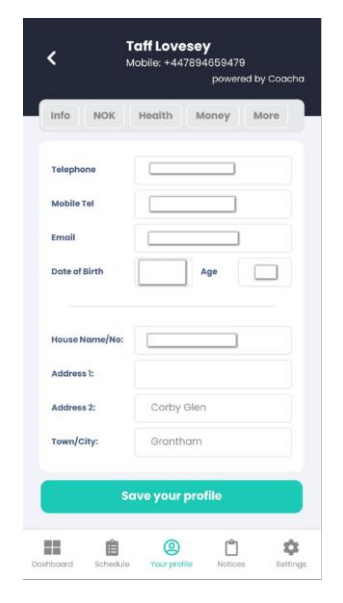

12 Your booked sessions will show; the main states are

Requested – not paid as yet Paid – Paid in full Unknown – Payment has been 'waived' by the treasurer for some reason (credit/taster session etc. )

| £ 4.00            | Taff LoveseySession Elsea Park/ Status: Paid                   |
|-------------------|----------------------------------------------------------------|
| £ 4.00            | Taff Lovesey<br>Session Elsea Park Thur<br>/ Status: Requested |
| Wed - 01 Dec 2021 |                                                                |
| £ 4.00            | Taff Lovesey<br>Session Elsea Park Satu<br>/ Status: Unknown   |
| Tue 20 New 2021   |                                                                |